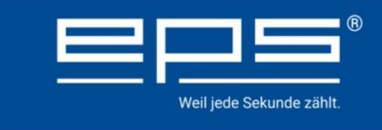

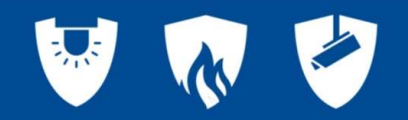

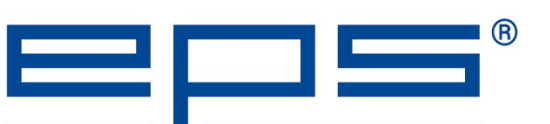

#### Sicherheits Akademie

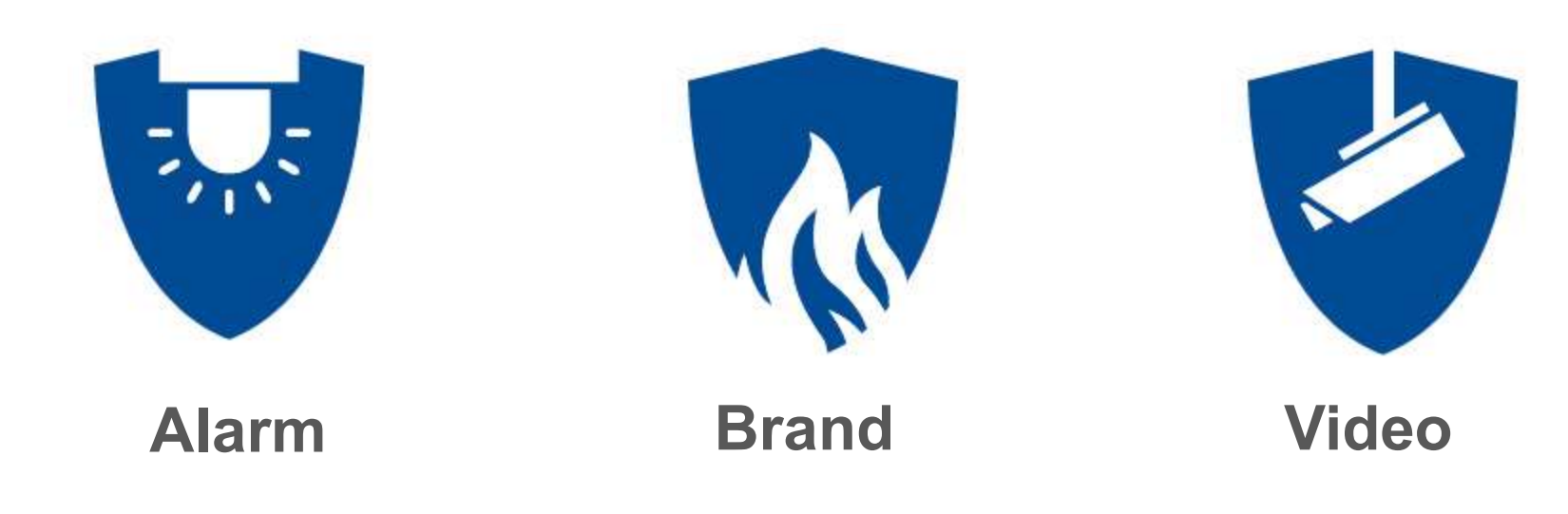

# Alarmtechnik

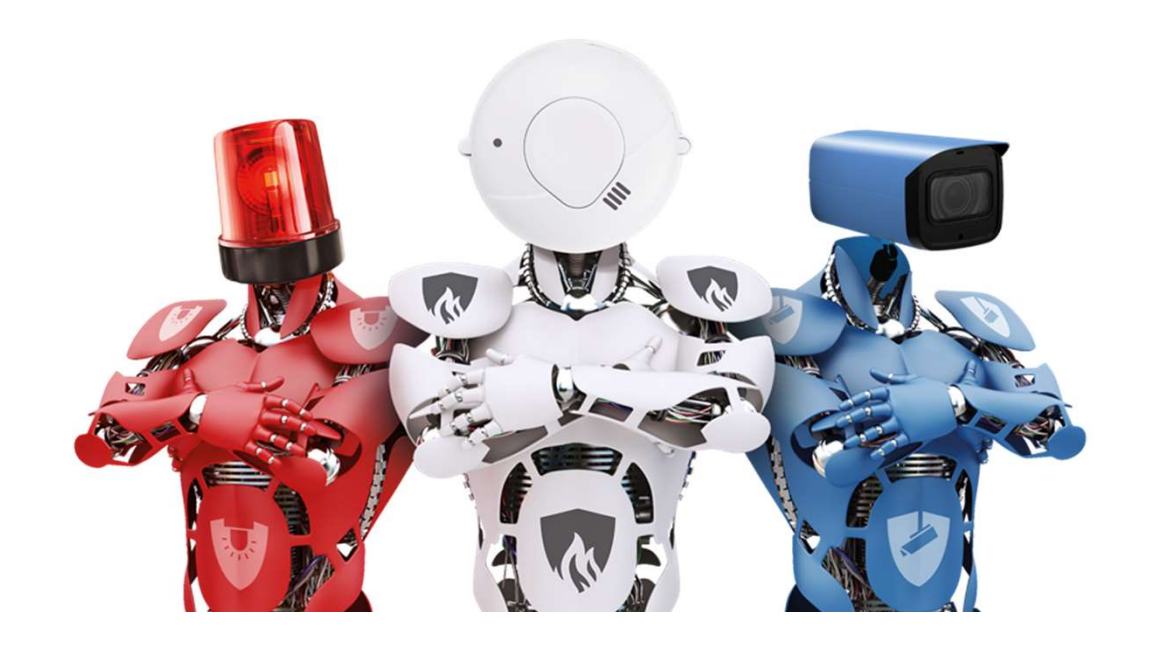

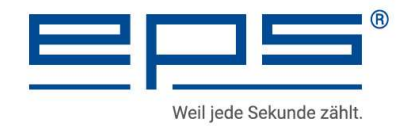

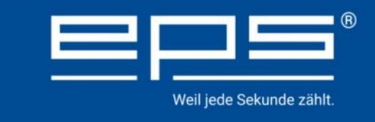

100

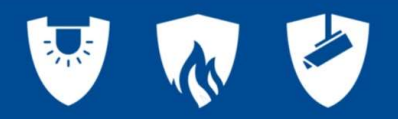

## Intelligente Alarmtechnik

Als zertifizierter **Jablotron** - Distributor liefern wir dem Fachhandel ein komfortables Sortiment für die Bereiche Alarmsysteme, Heimautomatisierung (Smart Home) und Fahrzeugüberwachung. Die Entwicklung weiterer Innovationen ist so selbstverständlich, wie unser kompletter Service, angefangen bei der qualifizierten Beratung und Vertriebsunterstützung, über die EPS-Schulungsakademie bis hin zum Technischen Support.

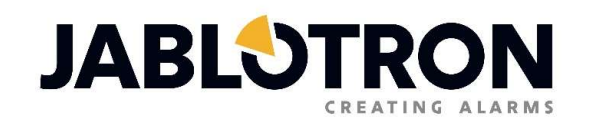

www.eps-vertrieb.de

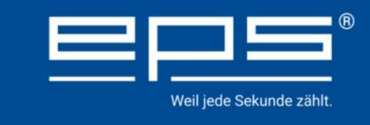

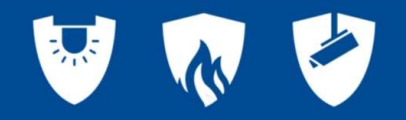

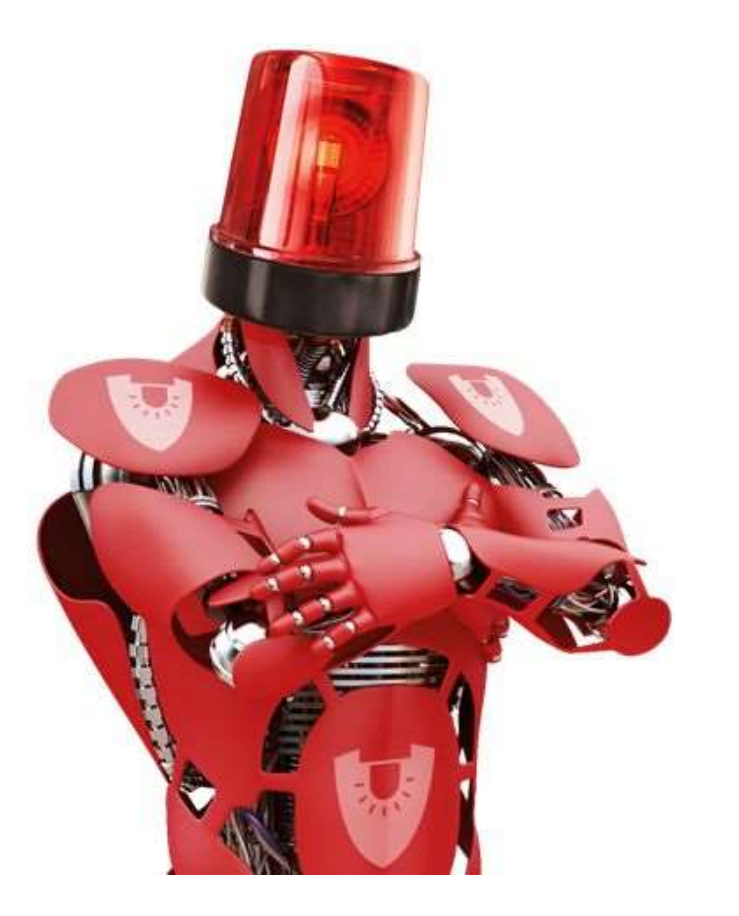

## **JABLOTRON 100**

## Einbinden einer Kamera per RTSP-Stream in die MyJablotron App

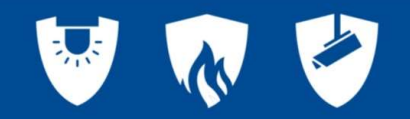

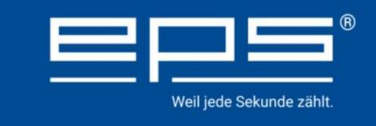

#### **Kamera Technik in MyJablotron**

- Um eine schnelle Beurteilung einer Alarmsituation zu erreichen, ist es möglich Kameras in der MyJablotron App zu integrieren.
- Eine vollständige Integration wird über die Kameras JI-111C und JI-112C erreicht
- Damit ist eine Event bezogene 60 Sekunden Aufzeichnung in der Ereignisliste und auch kostenpflichtige Langzeitaufnehmen möglich.

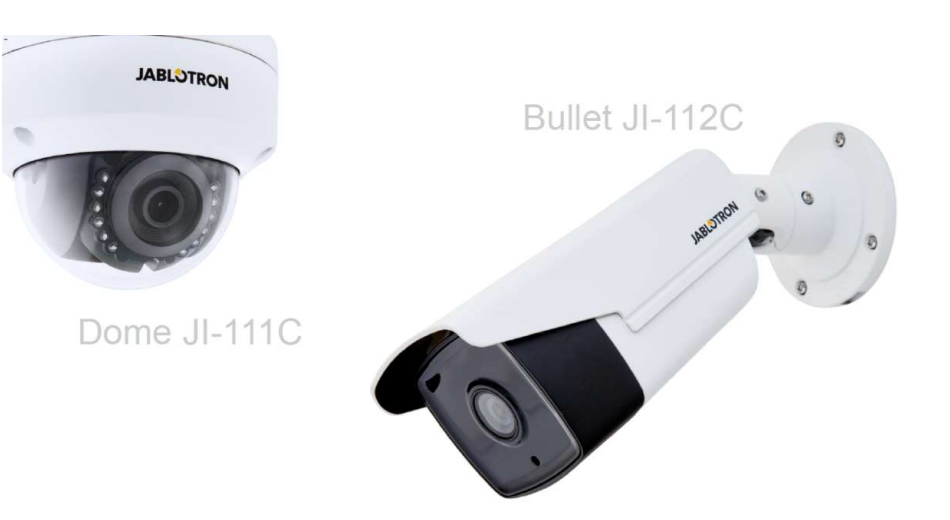

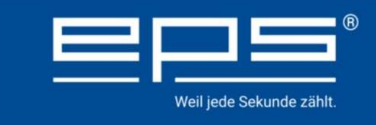

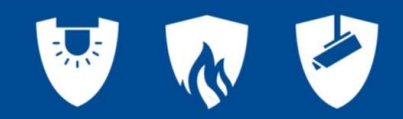

#### **IP-Kamera Alarmverifikation und Live Ansicht**

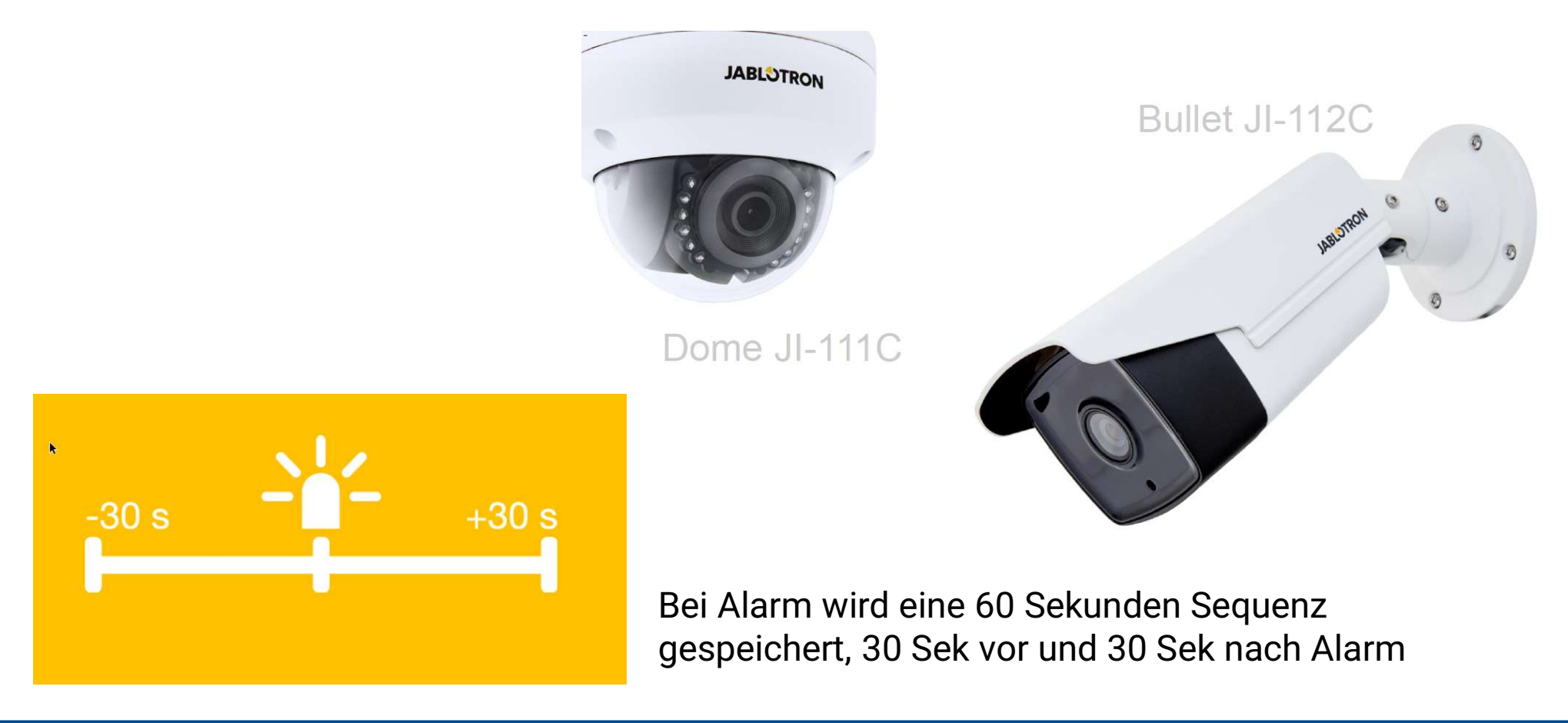

www.eps-vertrieb.de

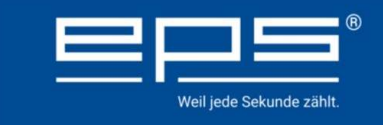

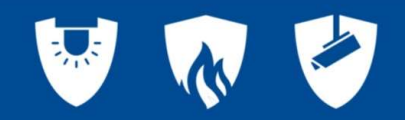

## **Einbindung von Dahua Kameras in MyJablotron**

- Es ist ebenfalls möglich das Videosignal einer Dahua Kamera oder eines Dahua Recorders in die App einzubinden.
- Dazu wird das RTSP Protokoll verwendet.
- Damit kann aus einem Dahua Produkt nur der reine Video-Stream ohne weiter Einblendungen ausgelesen werden.
- Es sind nur Live Streams abrufbar.
  Dies ist auf den Hauptnutzer begrenzt.
  Es findet keine Speicherung der Streams statt.

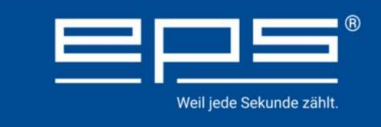

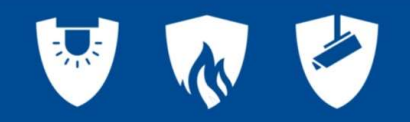

#### Voraussetzung zur Nutzung des RTSP

• Das Alarmsystem muss bei MyJablotron registriert sein.

Es ist nicht wichtig, ob es in Betrieb ist oder abgeschaltet oder ob es sich im Errichter Modus befindet.

- Die Registrierung der Kamera erfolgt über die MyCompany App oder den MyCompany Webzugang. Sie wird dabei dem Alarmsystem zugewiesen.
- Ein direkter Datenaustausch zwischen Kamera und Alarmanlage findet nicht statt.
- Nur der Errichter kann die Kameras hinzufügen

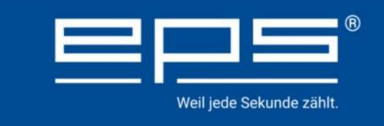

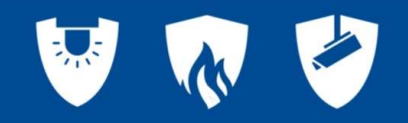

#### Voraussetzung zur Nutzung des RTSP

- Während für die Jablotron eigenen Kameras nur die MAC Adresse eingegeben werden muss, wird bei RTSP immer eine komplexe Befehlszeile benötigt.
- Die Kamera selber muss mit dem Netzwerk verbunden sein, ein Anschluss direkt an die Zentrale ist nicht möglich
- Die Kamera braucht nicht im gleichen Objekt sein, wie die Alarmanlage Es ist problemlos möglich, eine Kamera aus einem anderen Standort z.B. Ferienhaus mit einer privaten Alarmanlage zu verbinden.

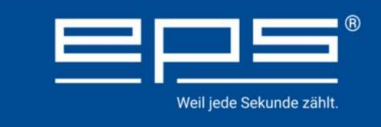

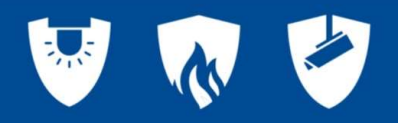

#### Aufbau der RTSP Befehlszeile

#### rtsp://admin:tech123456@192.168.2.160:554/cam/realmonitor?channel=1&subtype=1

| rtsp://            | Einleitender Steuerbefehl                                                                                                    |
|--------------------|----------------------------------------------------------------------------------------------------|
| admin:tech123456   | Benutzername und Passwort der Kamera oder des Recorders durch einen<br>Doppelpunkt getrennt                                                         |
| @192.168.2.160:554 | IP- Adresse und RTSP Port. (*)<br>Das @ Zeichen leitet die Adresse ein und der Doppelpunkt trennt den Port ab                                       |
| /cam/realmonitor?  | Befehl an das Gerät einen Stream bereitzustellen                                                                                                    |
| channel=1          | Hat das Gerät mehrere Kanäle, wird hiermit der gewünschte ausgewählt.<br>Z.B bei einem 8 Kanal Recorder kann jeder Kanal einzeln ausgewählt werden. |
| &subtype=1         | =0 oder =1 sind unterschiedliche Formate oder Auflösungen, je mach dem was das Gerät hier zur Verfügung stellt                                      |

#### Wichtig: Die Befehlszeile muss exakt und ohne Leerzeichen eingeben werden .

(\*) Hinweis: Dies ist eine interne Adresse. Zugriff nur innerhalb des eigenen Netzwerkes möglich. Etwas später gibt es einen Hinweis, wie ein externer Zugriff erfolgen muss

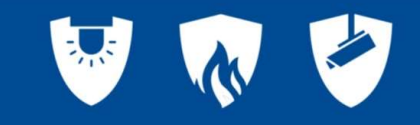

14:30 🗳 🙆 🛎 🔹

🖻 🗟 🗐 66% 着

## Kamera anlegen (Interne IP-Adresse)

 Die Anmeldung geschieht über MyCompany. App oder Web Zugang

Weil iede Sekunde zähl

- Wählen Sie die gewünschte Anlage aus und wählen unten den Punkt Kameras
- Neue Kameras werden durch das Plus Symbol hinzugefügt

| 14:30 🕑 🛎 🗎 🔹                                                                                                    | ≙ ର⊶.⊪ 66%∎                                                                     |
|----------------------------------------------------------------------------------------------------|---------------------------------------------------------------------------------|
| ← Harald Buchholz                                                                                                    |                                                                                 |
| Errichtermodus<br>JA-106K<br>7N29C-62251M-R288<br>44367619627412<br>25.03.2021, 14:27<br>S                                                                | JABLOTRON<br>Haupikanal<br>25.03.2021, 14:27                                    |
| GSM-Signalstärke<br>Telekom Deutschland GmbH<br>25.03.2021, 14:12<br>50%                                                                                  | Firmware<br>25.03.2021, 12.08<br>Firmware<br>MD60424.1                          |
|                                                                                                    |                                                                                 |
| Firmware 25.03.2021, 12:08                                                                                                    | MD60424.1                                                                       |
| Firmware<br>25.03.2021, 12.08<br>Kommunikationskanal<br>25.03.2021, 12.08                                                                                 | MD60424.1                                                                       |
| Firmware<br>25.03.2021, 12.08<br>Kommunikationskanal<br>25.03.2021, 12.08<br>Stromversorgung                                                              | MD60424.1<br>?<br>>                                                             |
| Firmware<br>25.03.2021, 12.08<br>Kommunikationskanal<br>25.03.2021, 12.08<br>Stromversorgung<br>Akku der Zentrale                                         | MD60424.1<br>?<br>><br>><br>>                                                   |
| Firmware<br>25.03.2021, 12.08<br>Kommunikationskanal<br>25.03.2021, 12.08<br>Stromversorgung<br>Akku der Zentrale<br>Komponentenbatterie                  | MD60424.1<br>(?)<br>(>><br>(>>)<br>(>>)<br>(>>)<br>(>>)                         |
| Firmware<br>25.03.2021, 12.08<br>Kommunikationskanal<br>25.03.2021, 12.08<br>Stromversorgung<br>Akku der Zentrale<br>Komponentenbatterie<br>Systemstörung | MD60424.1<br>⑦<br>⑦<br>⑦<br>◇<br>><br>◇<br>><br>✓<br>><br>✓<br>>                |
| Firmware<br>25.03.2021, 12.08<br>Kommunikationskanal<br>25.03.2021, 12:08<br>Stromversorgung<br>Akku der Zentrale<br>Komponentenbatterie<br>Systemstörung | MD60424.1<br>②<br>③<br>③<br>③<br>③<br>③<br>③<br>③<br>③<br>③<br>③<br>③<br>③<br>③ |

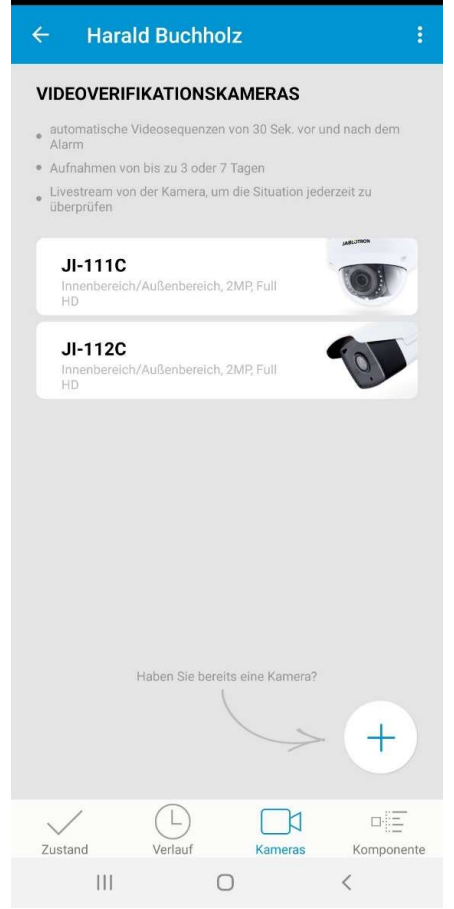

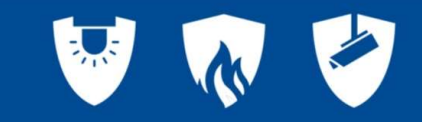

#### Kamera anlegen (Interne IP-Adresse)

 Unter Kameratyp, können Sie zwischen den Jablotron eigenen Kameras und einer Externen RTSP Kamera wählen

Weil iede Sekunde zählt

- Bestätigen Sie das die Kamera eingeschaltet und mit dem Internet verbunden ist
- Sollen mehrere Kameras hinzugefügt werden, müssen die Schritte einzeln wiederholt werden.
- Tipp: wollen Sie mehrere Kameras anlegen, dann kopieren Sie sich die Befehlszeile und ändern nur die Differenzen

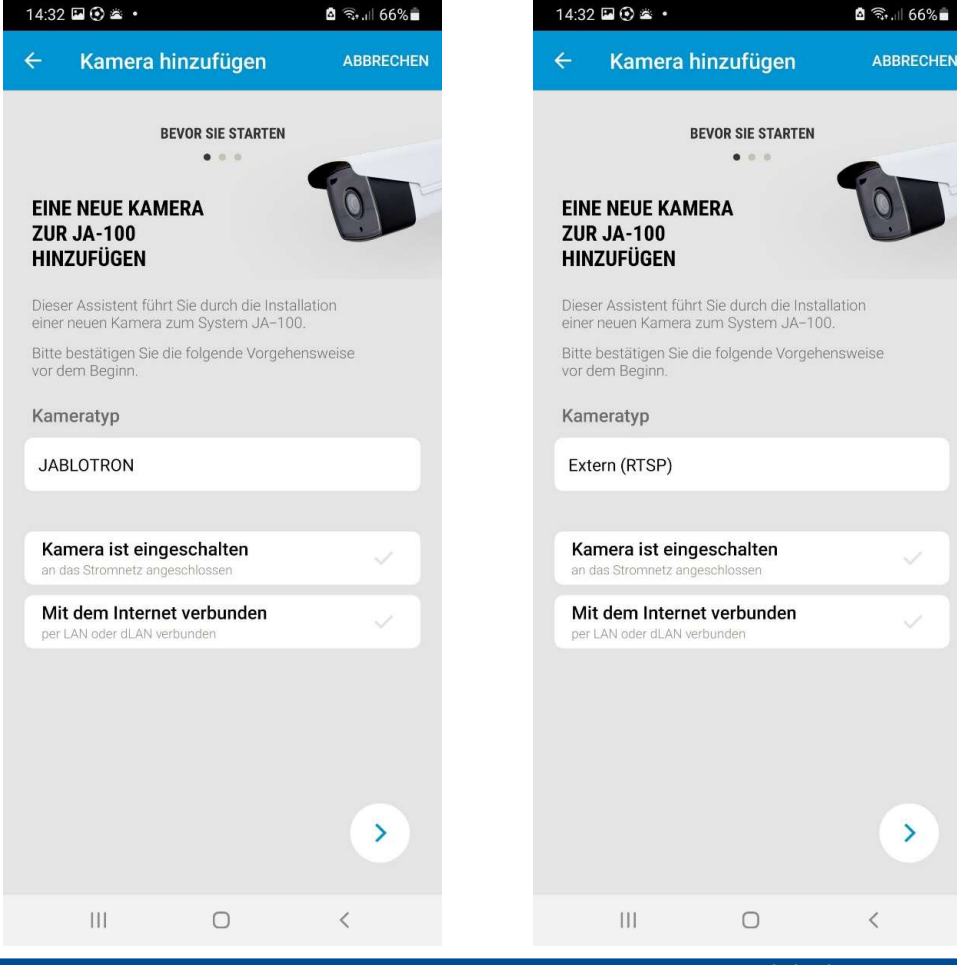

>

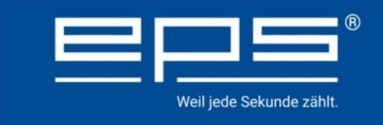

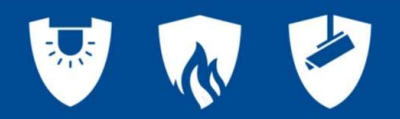

#### Kamera anlegen (Interne IP-Adresse)

Nun den kompletten Befehlssatz eingeben.

rtsp://admin:tech123456@192.168.2.160:554/cam/realmonitor?channel=1&subtype=1

Unter PERSONALISIERUNG muss der Kamera noch ein Name gegeben werden. Dieser wird später in der Kamera Übersicht angezeigt.

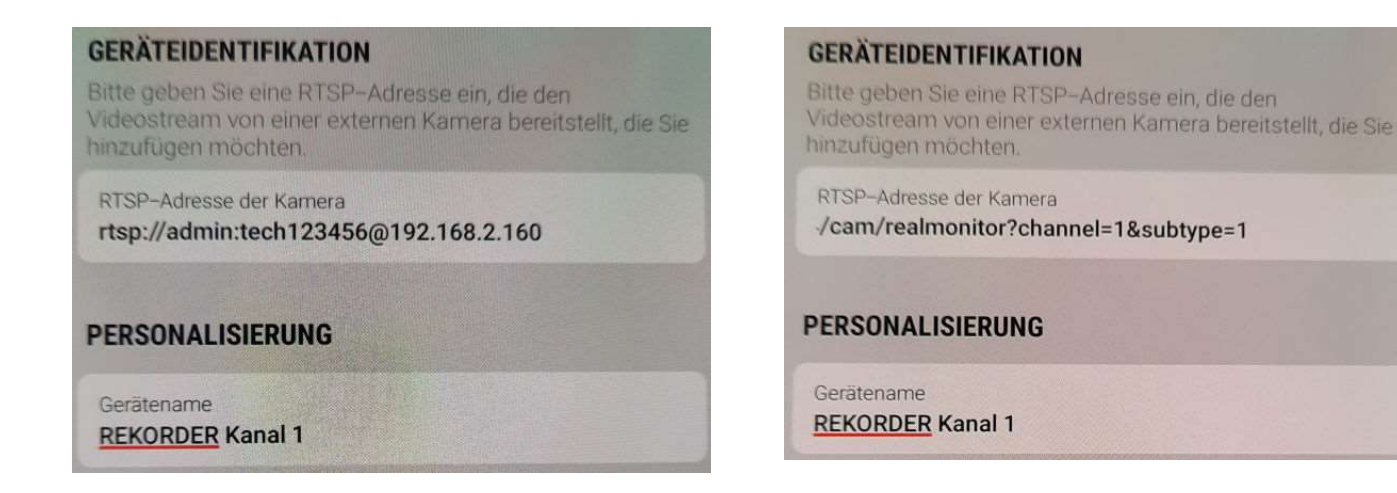

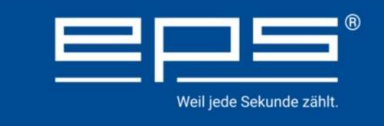

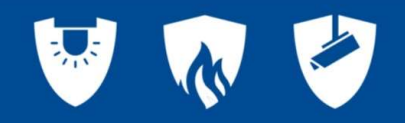

## Kamera anlegen (Interne IP-Adresse)

- Nachdem die Installation fertig gestellt ist, beachten Sie Bitte den eingeblendeten Hinweis
- Sie als Errichter haben über den MyCompany Zugang nun 24 Stunden lang die Möglichkeit auf diese Kamera zuzugreifen und sich die Bilder anzusehen, z.B. um die Kamera korrekt auszurichten. Danach wird der Zugang zum Bild deaktiviert.
- Der Benutzer sieht die Kamera natürlich dauerhaft. Er kann, in seiner Mylablotron App, den Errichter Zugang wieder für 24 Std freigeben.

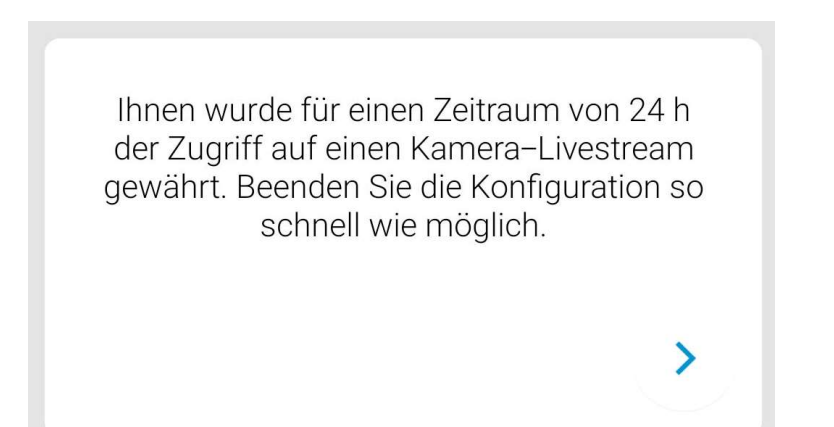

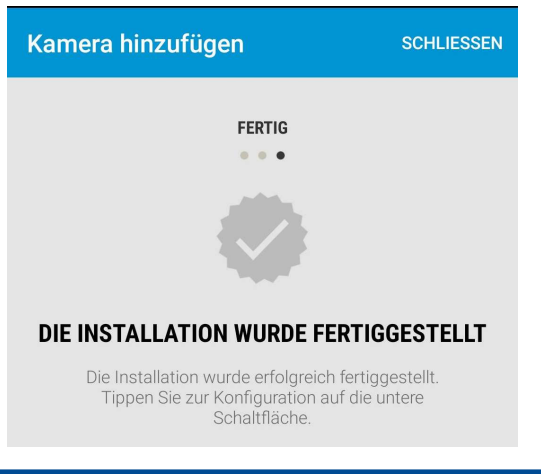

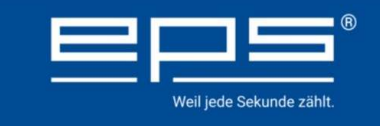

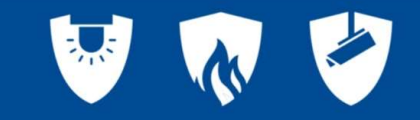

🖞 🗟 🗐 64% 着

#### Kamera Liste MyCompany

- Unter Kameras sind nun die angemeldeten Kameras aufgelistet und können ausgewählt werden.
- Ein Stream ist nur max. 24Std nach dem Anmelden für den Errichter abrufbar.
- Der Benutzer kann in seiner App den Stream, jederzeit für weitere 24 Std freigeben.

| 14:47 🔛 🛎 🖽 🔸        | a 🗟 🖘 🗏 64% 🖬              | 14:47 🖪 🛎 🖬 🔸                                                                                                    | (î;                                                                  |
|----------------------|----------------------------|----------------------------------------------------------------------------------------------------|----------------------------------------------------------------------|
| ← Harald Buchholz    | ÷                          | ← Kamerakonfigura<br>REC CH 1                                                                                        | tion                                                                 |
| Q Suchen             | ×                          |                                                                                                    | 934577494 Taer <b>7</b> 01                                           |
|                      |                            | Extern (RTSP)                                                                                                    |                                                                      |
|                      |                            | Gerätename                                                                                                    |                                                                      |
|                      |                            | REC CH 1                                                                                                    |                                                                      |
|                      |                            | RTSP-Adresse<br>rtsp://admin:tech123456@192.<br>/realmonitor?channel=1&subtyj                                        | 168.2.160:554/cam<br>be=1                                            |
|                      |                            | ZUSÄTZLICHE OPTIONEN                                                                                                 |                                                                      |
|                      |                            | Kameradeaktivierung<br>Betätigen Sie die Schalt<br>von der Installation zu e<br>Entfernung verliert der I<br>Kamera. | fläche, um diese Kar<br>ntfernen. Nach ihrer<br>nhaber den Zugriff z |
|                      | +                          |                                                                                                    |                                                                      |
| Zustand Verlauf Karr | LA DIE<br>neras Komponente |                                                                                                    |                                                                      |
| III O                | <                          | III O                                                                                                    | <                                                                    |

tion zu entfernen. Nach ihrer iert der Inhaber den Zugriff zur

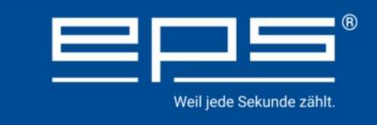

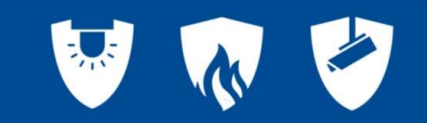

### Beispiele

• Mehrere Kamera Kanäle eines Recorders.

#### Befehlsaufbau

• @192.168.2.160:554

Dieser Teil ist bei allen Kanälen gleich

#### channel=1

Die Kanalnummer entspricht der Kamera Nummer

| 09:10 📥     |                 |               | হি.া 47%             | 09:09 | •    |                      |                | ā 🗟 اار 🗟        |
|-------------|-----------------|---------------|----------------------|-------|------|----------------------|----------------|------------------|
| <           | Testanlaç       | je HB         | $\nabla$             | ~     | Ha   | arald Buchl          | nolz           |                  |
| Verifikatio | nskompone       | nten          |                      | Q     | Such | en                   |                | ×                |
| Rec CH1 Rec | CH2 Rec CH3     | Rec CH4       |                      |       | ]0   | EXTERN (F<br>Rec CH1 | rtsp)          |                  |
|             |                 |               |                      |       | Þ    | EXTERN (F<br>Rec CH2 | RTSP)          |                  |
|             |                 |               |                      |       | Þ    | EXTERN (F<br>Rec CH3 | rtsp)          |                  |
|             |                 |               |                      |       | þ    | EXTERN (F<br>Rec CH4 | rtsp)          |                  |
| K           | (eine Ereigniss | e gefunden    |                      |       |      |                      |                |                  |
| N           | Ansi<br>AyJabl  | cht<br>otron  | I                    |       |      | An<br>MyCo           | sicht<br>ompan | у                |
|             |                 |               |                      |       |      |                      |                | +                |
| Steuerung   | (L)<br>Verlauf  | ⊡⊅<br>Galerie | ිදි<br>Einstellungen | Zust  | and  | L<br>Verlauf         | Kameras        | □-<br>Komponente |
| III         | 0               |               | <                    |       | 11   | 1                    | 0              | <                |

www.eps-vertrieb.de

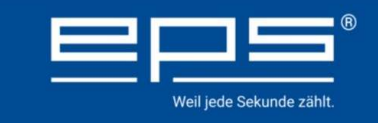

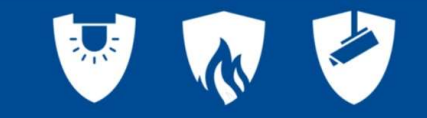

www.eps-vertrieb.de

## Beispiele

 Verschiedene Ausgangskanäle einer Kamera z.B. Thermo-Kameras die sowohl ein Farbbild wie auch ein Thermobild zur Verfügung stellen

#### Befehlsaufbau

• @192.168.2.160:554

Dieser Teil ist wieder gleich

channel=1 oder channel=2

Die Kanalnummer entspricht dem Videooder Thermo-Stream

| Kamera hinzufügen    ABBRECHEN      DAS GERÄT VERBINDEN    DAS GERÄT VERBINDEN      GERÄTEIDENTIFIKATION    DAS GERÄT VERBINDEN      Bitte geben Sie eine RTSP-Adresse ein, die den Videostream von einer externen Kamera bereitstellt, die Sie hinzufügen möchten.    Bitte geben Sie eine RTSP-Adresse ein, die den Videostream von einer externen Kamera bereitstellt, die Sie hinzufügen möchten.      RTSP-Adresse der Kamera            RTSP-Adresse der Kamera              PERSONALISIERUNG    Bersonalisierung      Gerätename    Gerätename      CAM 1 Video    Yideo      | ABBRI                                                         |
|----------------------------------------------------------------------------------------------------|---------------------------------------------------------------|
| DAS GERÄT VERBINDEN    DAS GERÄT VERBINDEN      GERÄTEIDENTIFIKATION    GERÄTEIDENTIFIKATION      Bitte geben Sie eine RTSP-Adresse ein, die den Videostream von einer externen Kamera bereitstellt, die Sie hinzufügen möchten.    Bitte geben Sie eine RTSP-Adresse ein Videostream von einer externen Kamera bereitstellt, die Sie hinzufügen möchten.      RTSP-Adresse der Kamera ; /cam/realmonitor?channel=1&subtype=1    RTSP-Adresse der Kamera : '4/cam/realmonitor?channel=2&subtype=1      PERSONALISIERUNG    Gerätename    Gerätename      GAM 1 Video    Cam 1 Thermo |                                                               |
| GERÄTEIDENTIFIKATION  GERÄTEIDENTIFIKATION    Bitte geben Sie eine RTSP-Adresse ein, die den Videostream von einer externen Kamera bereitstellt, die Sie hinzufügen möchten.  Bitte geben Sie eine RTSP-Adresse ein Videostream von einer externen Kamera bereitstellt, die Sie hinzufügen möchten.    RTSP-Adresse der Kamera -/cam/realmonitor?channel=1&subtype=1  RTSP-Adresse der Kamera -//cam/realmonitor?channel=2&subtype=1    PERSONALISIERUNG  PERSONALISIERUNG    Gerätename  Gerätename    CAM 1 Video  CAM 1 Thermo                                                    | EN                                                            |
| Bitte geben Sie eine RTSP-Adresse ein, die den<br>Videostream von einer externen Kamera bereitstellt, die Sie<br>hinzufügen möchten.  Bitte geben Sie eine RTSP-Adresse ein<br>Videostream von einer externen Kamera<br>hinzufügen möchten.    RTSP-Adresse der Kamera<br>/cam/realmonitor?channel=1&subtype=1  RTSP-Adresse der Kamera<br>'4/cam/realmonitor?channel=2&subtype=1    PERSONALISIERUNG  PERSONALISIERUNG    Gerätename<br>CAM 1 Video  Gerätename                                                                                                    |                                                               |
| RTSP-Adresse der Kamera<br>./cam/realmonitor?channel=1&subtype=1  RTSP-Adresse der Kamera<br>.4/cam/realmonitor?channel=2&subtype=1    PERSONALISIERUNG  PERSONALISIERUNG    Gerätename<br>CAM 1 Video  Gerätename<br>CAM 1 Thermo                                                                                                    | i, die den<br>ra bereitstellt, d                              |
| ERSONALISIERUNG PERSONALISIERUNG<br>Gerätename<br>CAM 1 Video Gerätename<br>CAM 1 Thermo                                                                                                    | type=                                                         |
| Gerätename  Gerätename    CAM 1 Video  CAM 1 Thermo                                                                                                    |                                                               |
|                                                                                                    |                                                               |
| Dieser Name wird den Endbenutzern angezeigt, kann aber nach<br>Bedarf auch geändert werden. Jede Änderung, die von den<br>Endbenutzern vorgenommen wird, hat keinen Einfluss auf Ihren<br>festgelegten Gerätenamen.                                                                                                    | sigt, kann aber nar<br>ng, die von den<br>n Einfluss auf Ihre |
|                                                                                                    |                                                               |
| >                                                                                                    |                                                               |

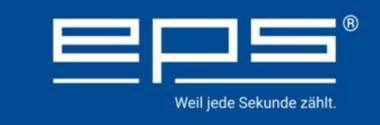

## Beispiele

- Verschiedene Ausgangskanäle einer Kamera z.B. Thermokameras die sowohl ein Farbbild wie auch ein Thermobild zur Verfügung stellen
- Hier wieder die beiden Ansichten in der APP

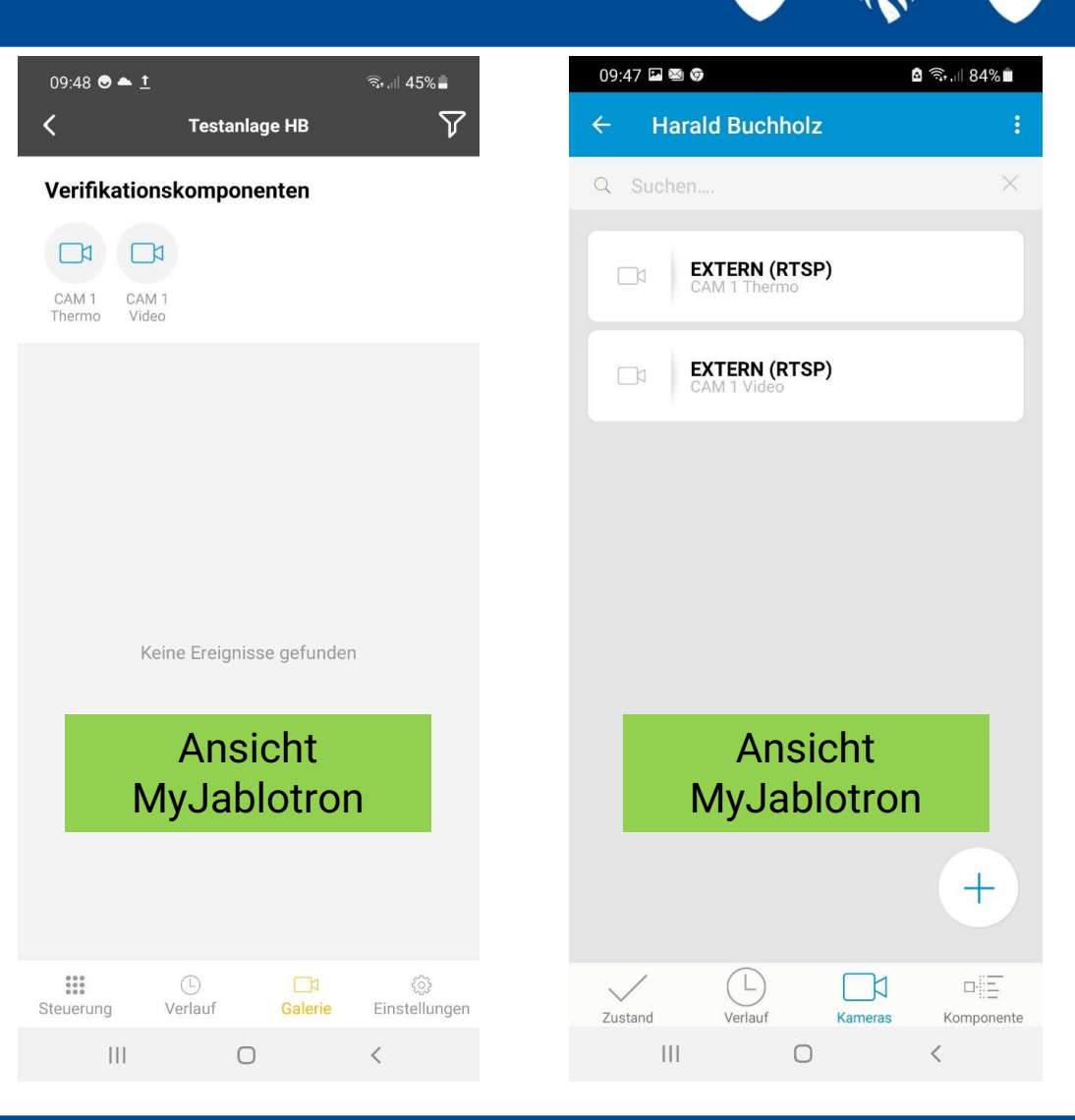

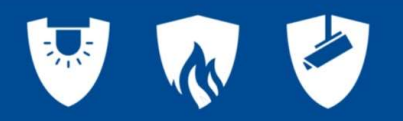

#### **Fazit Interne IP Adresse**

- Durch die Angabe der IP Adresse, in unserem Beispiel 192.168.2.160 ist ein Zugriff auf die Kamera NUR möglich, wenn sich das Smartphone oder Tablet im GLEICHEN Netzwerk befinden.
- Also defacto im gleichen Gebäude.
  VPN Tunnel bieten die Möglichkeit auch entfernte Gebäudeteile miteinander zu vernetzen.
- Ein Zugriff von "Aussen" also über eine Internet Verbindung ist damit nicht möglich.

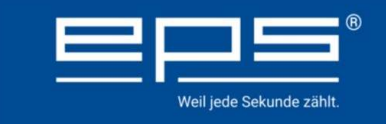

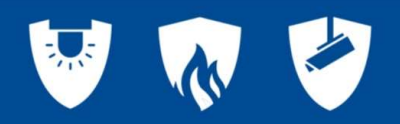

#### **Externer Zugriff**

- Die bis jetzt verwendeten IP-Adressen wie 192.168.2.160 sind interne Adressen .
- Auf diese Adressen kann von Aussen, über das Internet, grundsätzlich nicht zugegriffen werden.
- Um einen direkten Zugriff von Aussen zu ermöglichen, wird eine feste öffentliche Adresse benötigt. Diese Adressen liegen in einem anderen Adressbereich z.B. 79.245.68.244 und müssen beim Netzwerkanbieter beauftragt und gekauft werden.
- Alternativ kann auch ein **DDNS Dienst wie z.B. DYNDNS** benutzt werden. Damit lassen sich Sub Domain Adressen erzeugen, die benutzt werden können.
- Für unser Beispiel habe ich folgende Adresse angelegt **eps-cam.dvrdns.org**
- Zusätzlich muss noch eine Portweiterleitung im Router eingetragen werden.

## **Einstellungen DDNS**

- Das Gerät selber benötigt Netzwerk Zugangsdaten mit Gateway- und DNS-Einträgen.
- Für unser Beispiel benutzen wir den Dienst vom Marktführer DYNDNS.ORG.

Die Domain **eps-cam.dvrdns.org** wird bei DYNDNS gebucht und die Zugangsdaten werden in die DDNS Einstellungen eingetragen.

 Das Gerät kümmert sich automatisch um die Kommunikation mit dem Dienst.

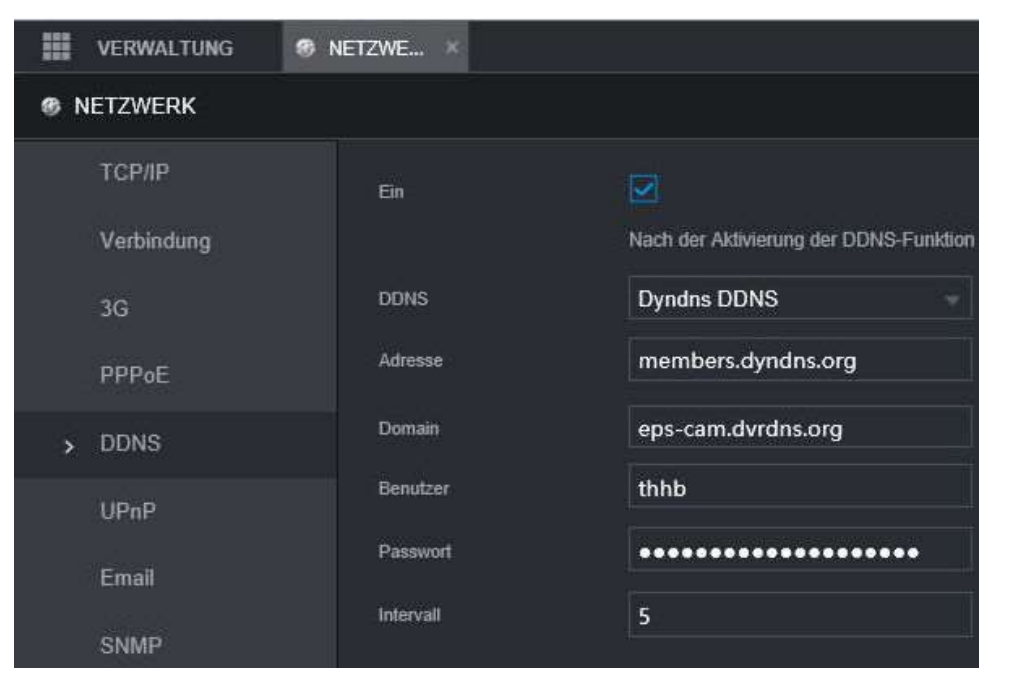

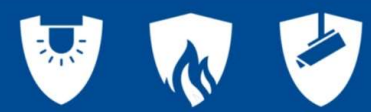

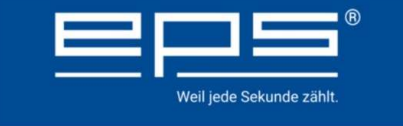

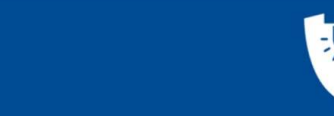

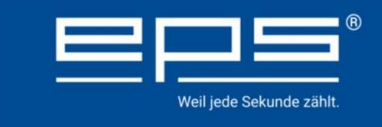

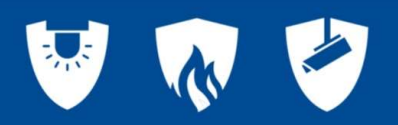

#### Portweiterleitung

- Als letzten Schritt muss noch eine Portweiterleitung im Router eingetragen werden.
- Der verwendete externe Port 554, muss an interne Adresse des verwendeten Recorders, hier 192.168.2.160 weitgeleitet werden.
- Dazu wird der Zugang zum Router benötigt.
- Sollen verschiedene Kameras oder Recorder über die gleiche Adresse, also aus dem gleichen Objekt, abgerufen werden, müssen diese unterschiedliche Ports verwenden. Die Ports werden in den Netzwerkeinstellungen des Gerätes eingestellt

| RTSP                     | ¢               | ) löschen |
|--------------------------|-----------------|-----------|
| Name der Umleitung       | RTSP            |           |
| Silt für folgendes Gerät | PC192-168-2-160 | ~         |
| /orlage verwenden        | Keine Vorlage   | ~         |
| Jmzuleitende Ports       | Wie             | geht das? |
|                          | Öffentlich Lok  | al        |
|                          | TCP 554 - 554   | -         |

Beispiel Programmierung eines Speedport Routers

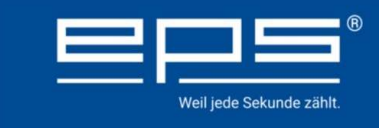

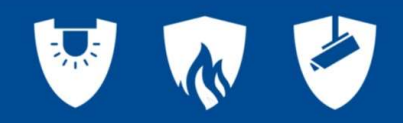

#### **Befehlszeile extern**

rtsp://admin:tech123456@eps-cam.dvrdns.org:554/cam/realmonitor?channel=1&subtype=1

eps-cam.dvrdns.org

Die IP Adresse wird nun durch die Dyndns Adresse ersetzt.

• Der Rest der Befehlszeile ändert sich nicht.

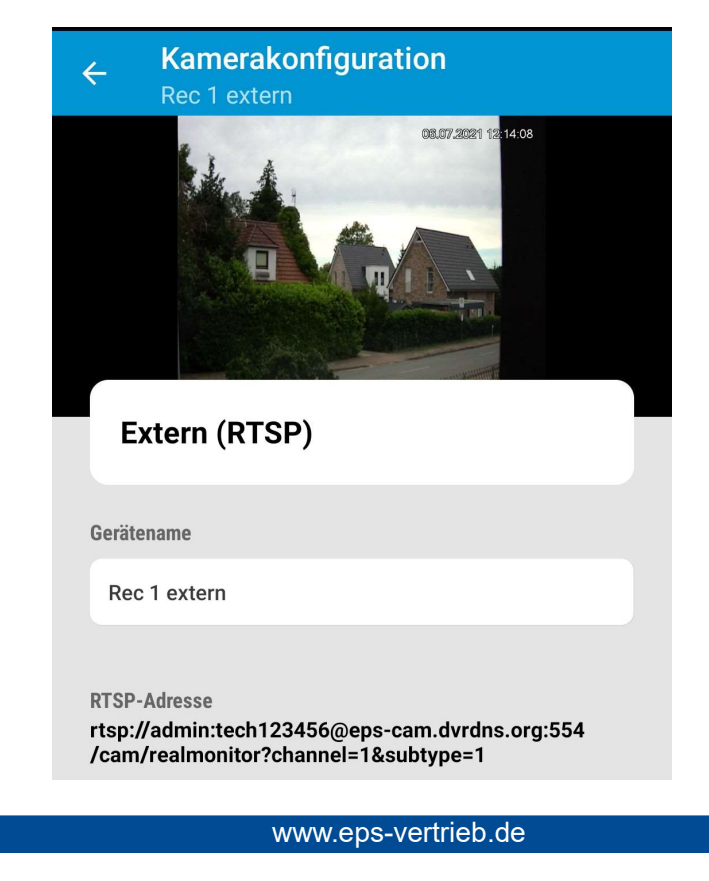

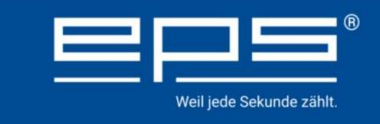

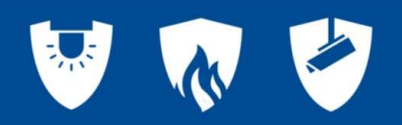

#### Akademie

- Sollten Sie Ihr Wissen vertiefen wollen, dann empfehlen wir Ihnen die Online Schulung zum Thema Netzwerktechnik
- Die aktuellen Termine dazu finden Sie auf der Homepage
- Die Netzwerktechnik finden Sie im Bereich Video-Technik

#### eps - Sicherheits Akademie

Schulungen, Webinare und Weiterbildung für eps Geschätspartner

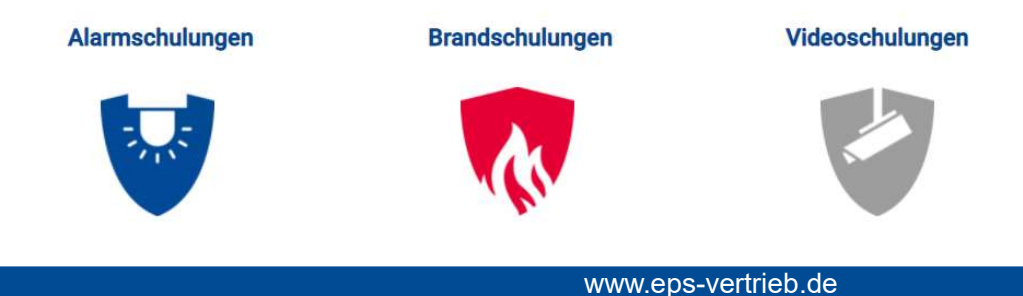

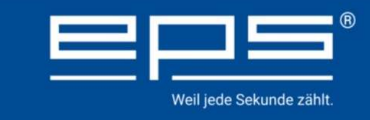

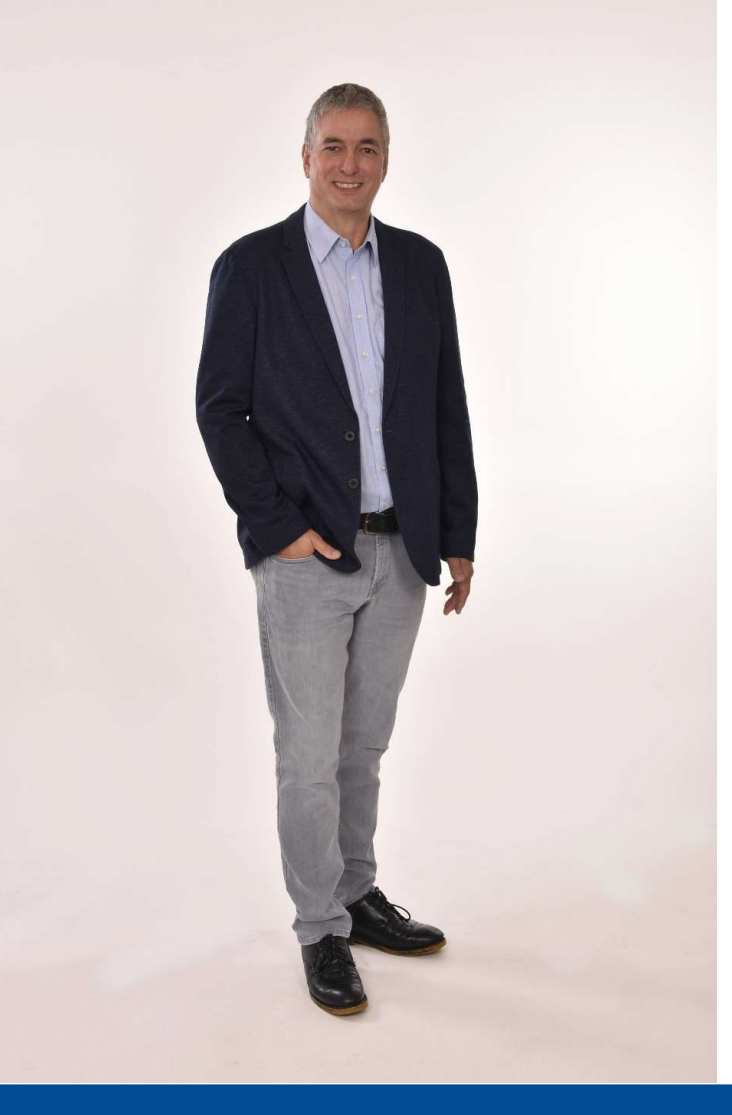

#### Zur Person:

| Harald Buchholz                                                                      |
|--------------------------------------------------------------------------------------|
| Bachelor Professional<br>im Radio- und Fernsehtechniker Handwerk<br>Funkelektroniker |
| Level 6                                                                              |
| Seit 01.09.2020                                                                      |
| Schulungsleiter der Akademie                                                         |
| 02507-98 750-16<br>hab@eps-vertrieb.de                                               |
|                                                                                      |

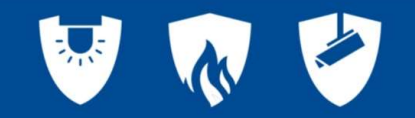

www.eps-vertrieb.de

# Wir freuen uns über Ihr Feedback!

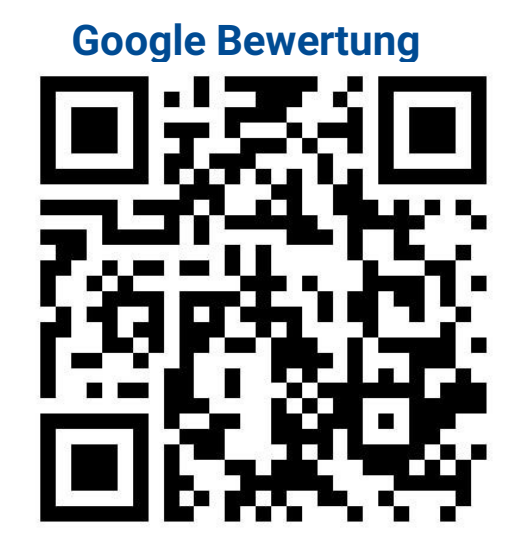

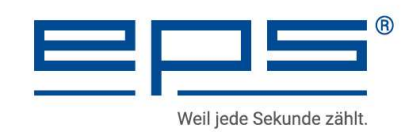

## Vielen Dank für Ihr Interesse!

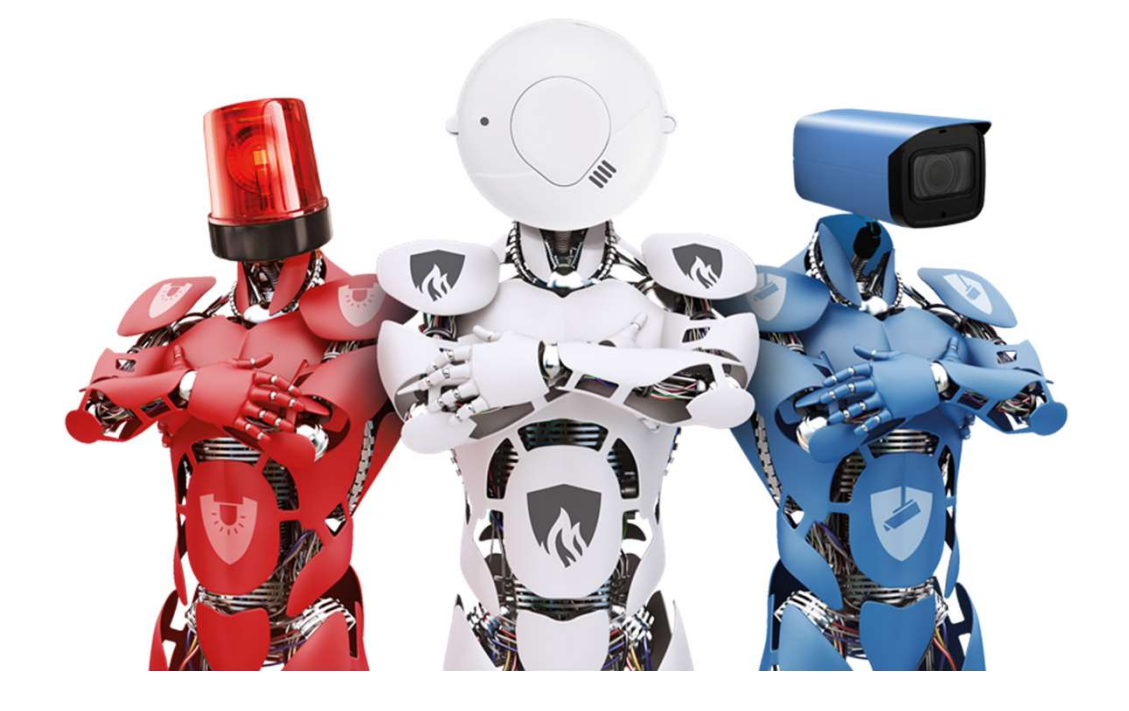

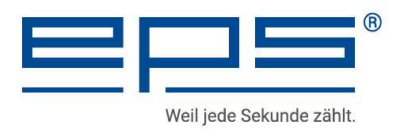